## Apps pour Éducation : transfert des mails

Pour éviter d'avoir à consulter votre adresse Apps pour Education => transférez automatiquement vos mails sur votre adresse principale (edu pour les enseignants-es, adresse privée pour les élèves)

| <ul> <li>Aller dans le <i>Mail</i></li> <li>Aller dans <i>Paramètres</i> <ul> <li>(Roue dentée en haut à droite de l'écran)</li> <li>choisir <i>Paramètres</i></li> </ul> </li> </ul> | Image: Configurer la boîte de réception |
|----------------------------------------------------------------------------------------------------|-----------------------------------------|
| <ul> <li>Dans Paramètres choisir <i>Transfert Pop et IMAP</i></li> <li>Paramètres</li> </ul>                                                                                          |                                         |
| Général Libellés Boîte de réception Comptes Filtres Transfert et PO                                                                                                    | MMAP Chat Labos Hors connexion Thèmes   |
| <ul> <li>cliquer sur Ajouter une adresse de transfert,</li> </ul>                                                                                                    |                                         |
| Général Libellés Boîte de réception Comptes Filtres Transfert et POP/IMAP                                                                                                    |                                         |
| Transfert :     Ajouter une adresse       En savoir plus                                                                                                    | de transfert                            |
| Dans la fenêtre qui apparaît taper votre adresse mail principale et                                                                                                    |                                         |
| alianan ann Cruthrant                                                                                                    |                                         |

## cliquer sur *Suivant*

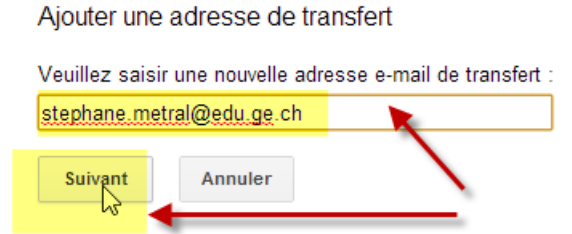

• Dans la première fenêtre qui apparaît, cliquer sur *Continuer* 

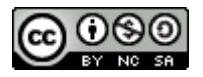

## Apps pour Éducation : transfert des mails

 Dans la deuxième fenêtre qui apparaît cliquer OK puis aller consulter la boîte mail désignée comme adresse de transfert

Ajouter une adresse de transfert

Un code de confirmation a été envoyé afin de vérifier l'autorisation.

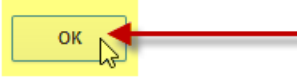

 Dans votre mail principal ouvrir le message de confirmation que vous venez de recevoir et choisir une des procédure : cliquer le lien

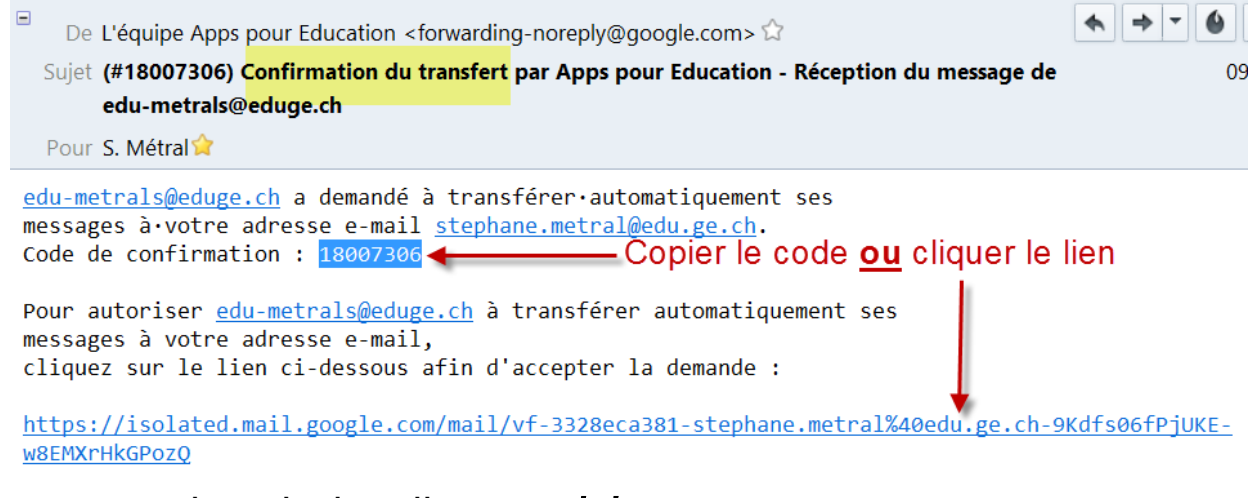

• <u>ou</u> copier le code, le coller et *Valider* 

Valider stephane.metral@edu.ge.ch 478197318 Valider R

Il ne reste plus qu'à activer le transfert en cochant la case
 *Transférer une copie …* à choisir une des options (de préférence choisir de conserver les messages sur Apps), puis à cliquer sur
 *Enregistrer les modifications* au bas de la page :

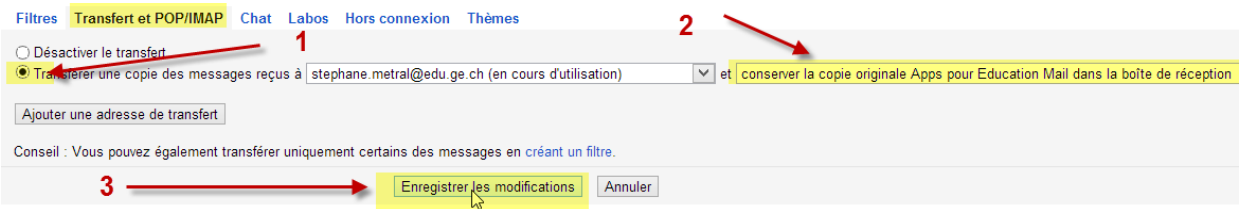

• Le transfert fonctionne désormais pour tous les messages que vous recevrez, il ne fonctionne pas pour les messages déjà reçus.

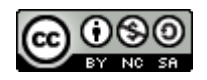